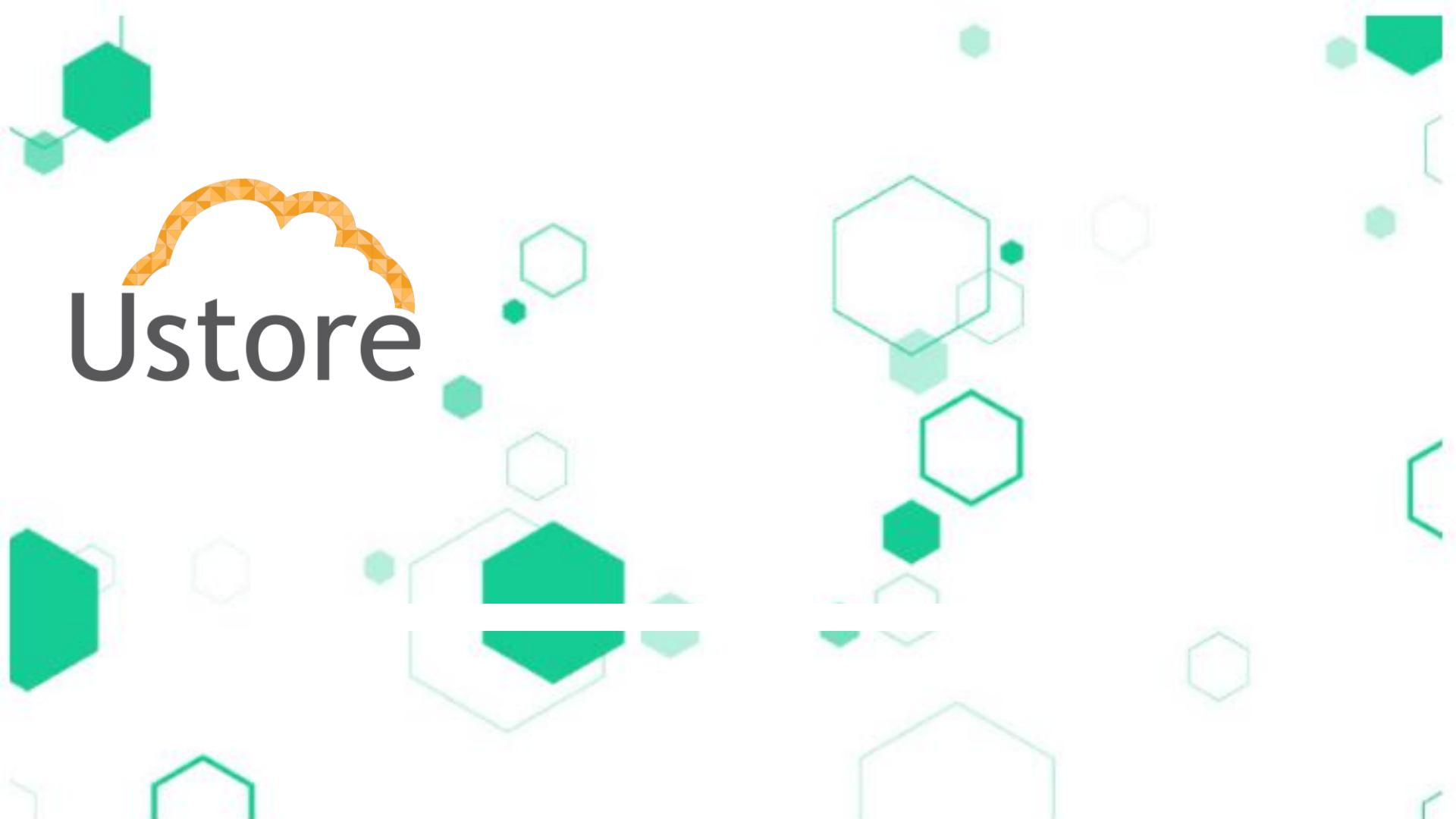

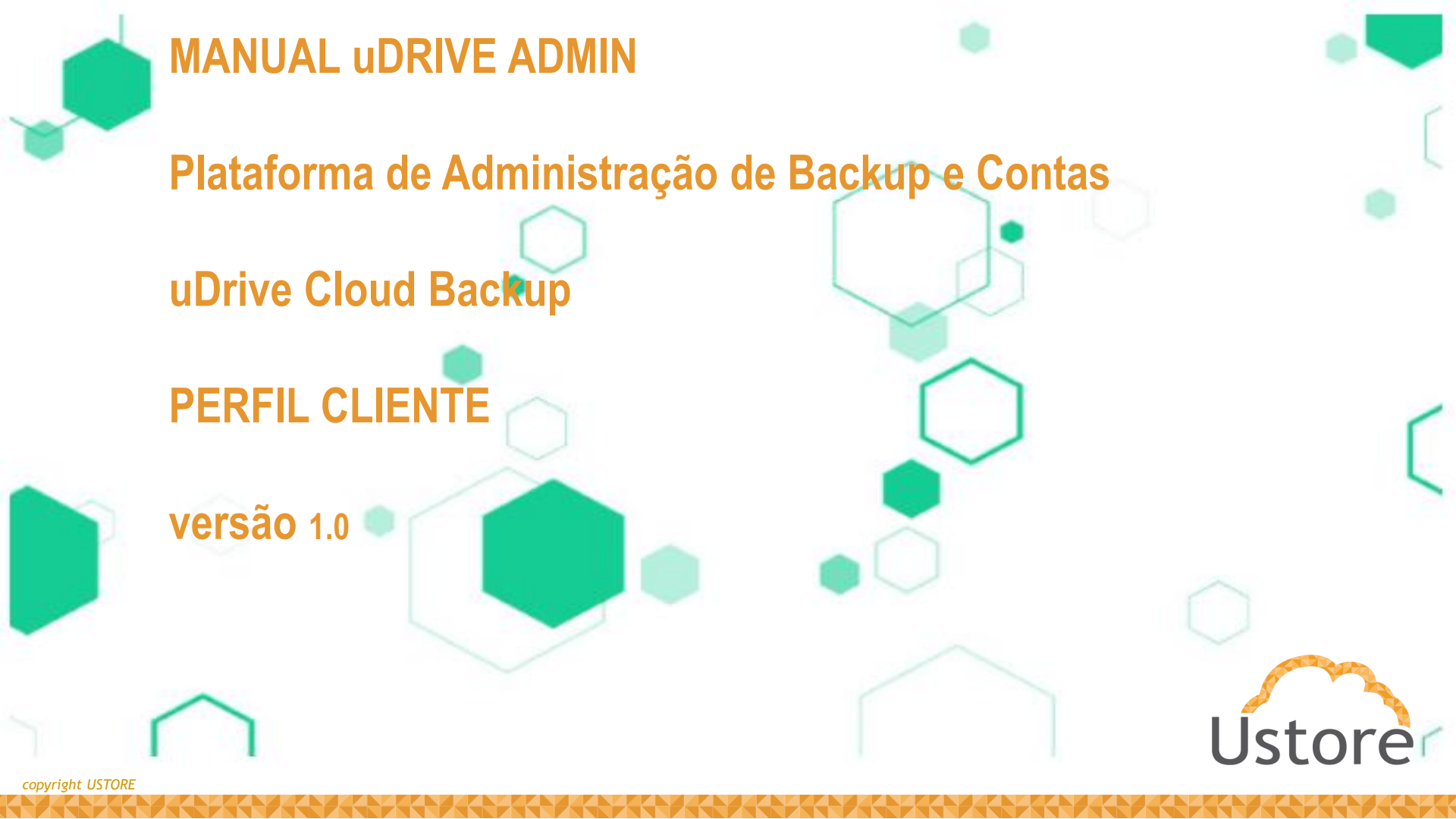

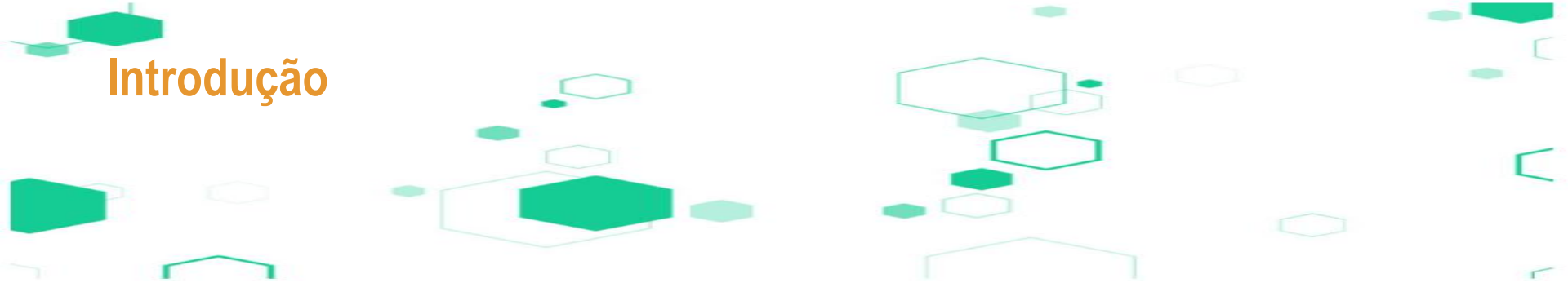

VISANDO UM MELHOR ATENDIMENTO DOS NOSSOS CLIENTES, A USTORE DISPONIBILIZA ESTE MANUAL/GUIA DE UTILIZAÇÃO PARA ACESSO AOS RECURSOS DA PLATAFORMA DE ADMINISTRAÇÃO DE BACKUP E CONTAS – PERFIL CLIENTE - DO uDRIVE CLOUD BACKUP.

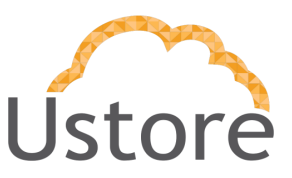

Equipe USTORE

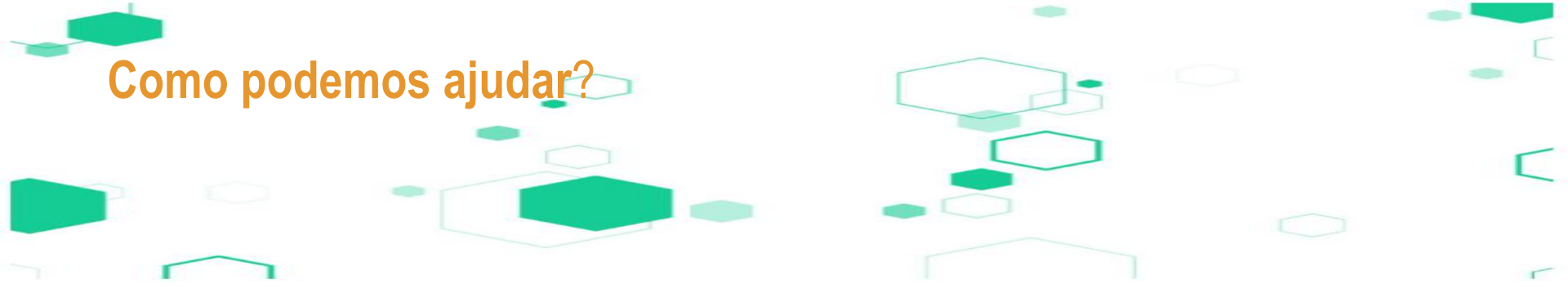

#1 AUTENTICAÇÃO
#2 RECUPERAR SENHA
#3 ESTRUTURA
#4 ALTERAR SENHA
#5 DASHBOARD

#6 BACKUPS
#7 EVENTOS
#8 CONSUMO
#9 CONTAS
#10 RELATÓRIOS

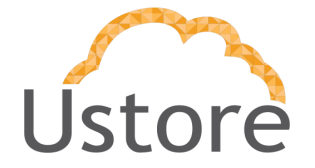

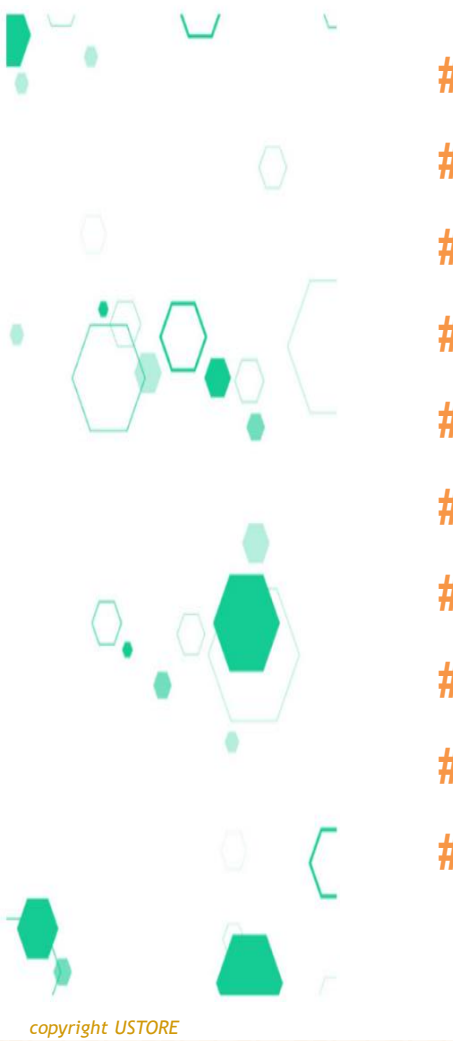

| #1 AUTENTICAÇÃO             | 7       |
|-----------------------------|---------|
| #2 RECUPERAR SENHA          | 8       |
| #3 ESTRUTURA                | 9 - 10  |
| #4 ALTERAR SENHA            | 11      |
| #5 PAINEL CENTRAL Dashboard | 12 - 13 |
| #6 BACKUPS                  | 14 - 17 |
| #7 EVENTOS                  | 18      |
| #8 CONSUMO                  | 19      |
| #9 CONTAS                   | 20 - 21 |
| #10 RELATÓRIOS              | 22 - 24 |

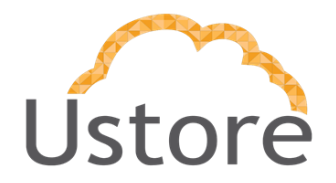

O ADMINISTRADOR PERFIL CLIENTE PODE SER ACESSADO PELO ENDEREÇO A SER DISPONIBILIZADO PARA O ADMINISTRADOR DA SUA ORGANIZAÇÃO.

- ESSE ACESSO PODERÁ SER FEITO PELOS PRINCIPAIS NAVEGADORES PARA AMBIENTE DESKTOP, SÃO ELES:
  - MICROSOFT EDGE
  - GOOGLE CHROME
  - MOZILLA FIREFOX
  - SAFARI

**# PLATAFORMA DE ADMINISTRAÇÃO DE BACKUP E CONTAS** 

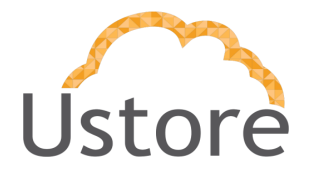

A fim de autenticar-se no sistema, será necessário ter acesso às credenciais compostas por um nome de usuário e senha. Caso ainda não possua uma conta cadastrada, entre em contato para efetuar o cadastro. O login e a senha são definidos durante o cadastro da conta, que é realizado na seção "Contas" deste sistema.

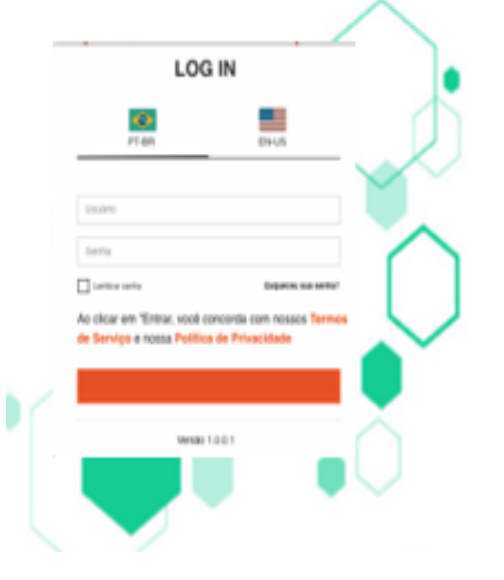

**#1 AUTENTICAÇÃO** 

Assim que a aplicação é inicializada, o sistema solicitará as credenciais necessárias para acesso. Se a autenticação tiver sido realizada em um outro momento, será necessário realizar o processo de autenticação em caso de logout.

- Inserir senha válida
  - Caracteres maiúsculos (A-Z)
  - Caracteres minúsculos (a-z)
  - Mínimo 8 caracteres (0-9)
  - ✤ Caracteres especiais, não-alfabéticos (!, \$, #, %, @...)
  - Escolher idioma (PT/EN)
  - Recuperar senha (pag. 06)
    - Validação de e-mail
  - Inserir usuário válido;

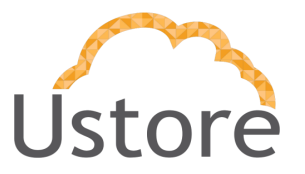

Ao esquecer da senha para acessar o sistema, é possível que o usuário a recupere adicionando seu email e nome de usuário. Feito isso, receberá um e-mail com um link de acesso; esse link direcionará o usuário a uma nova tela, local onde poderá cadastrar uma nova senha.

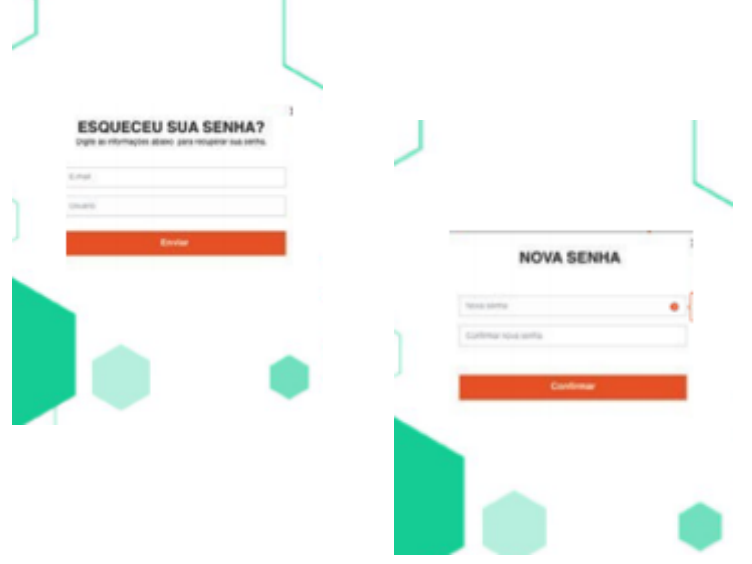

**#2 RECUPERAR SENHA** 

Redirecionado de volta para a tela de login, basta adicionar a nova senha recém criada e acessar o sistema normalmente.

- □ Inserir e-mail válido; Inserir usuário válido;
- $\checkmark$
- Recebe e-mail e clica no link;
- $\checkmark$
- Inserir nova senha: Obrigatório com restrições:
  - Caracteres maiúsculos (A-Z)
  - Caracteres minúsculos (a-z)
  - Mínimo 8 caracteres (0-9)
  - ✤ Caracteres especiais, não-alfabéticos (!, \$, #, %, @...)
  - Sem espaço
- Confirmar nova senha.

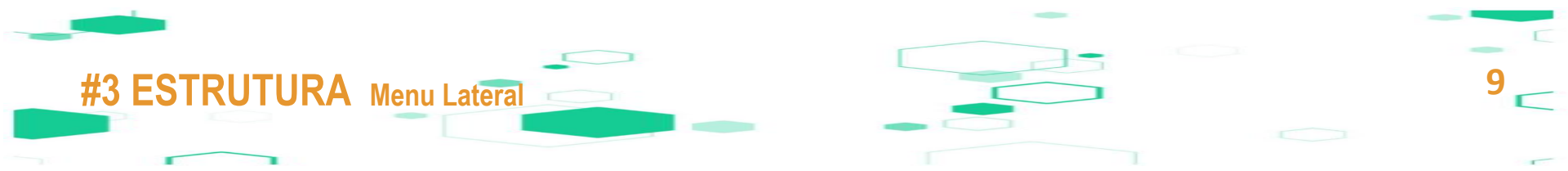

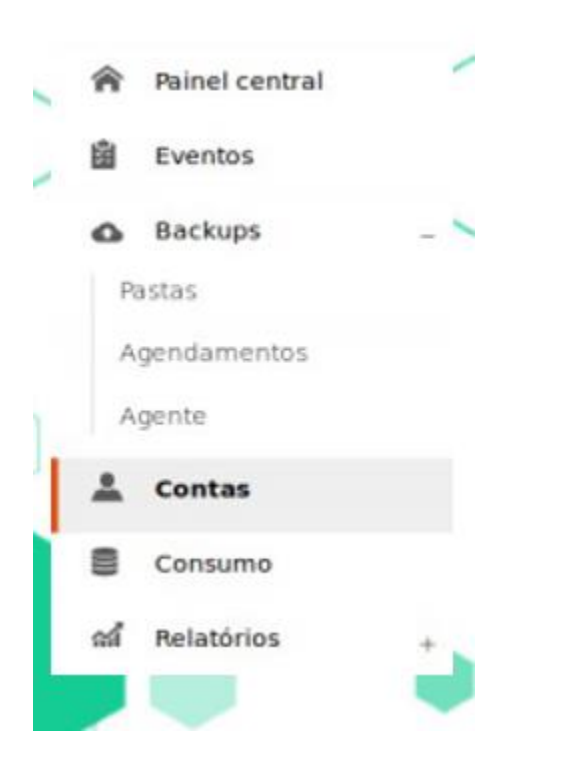

Na plataforma de administração de backup e contas - perfil cliente - existirá a sidebar (menu lateral) com as funcionalidades respectiva ao perfil logado.

Painel Central
Eventos
Backups
Contas
Consumo
Relatórios

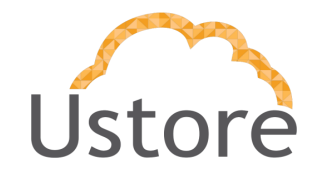

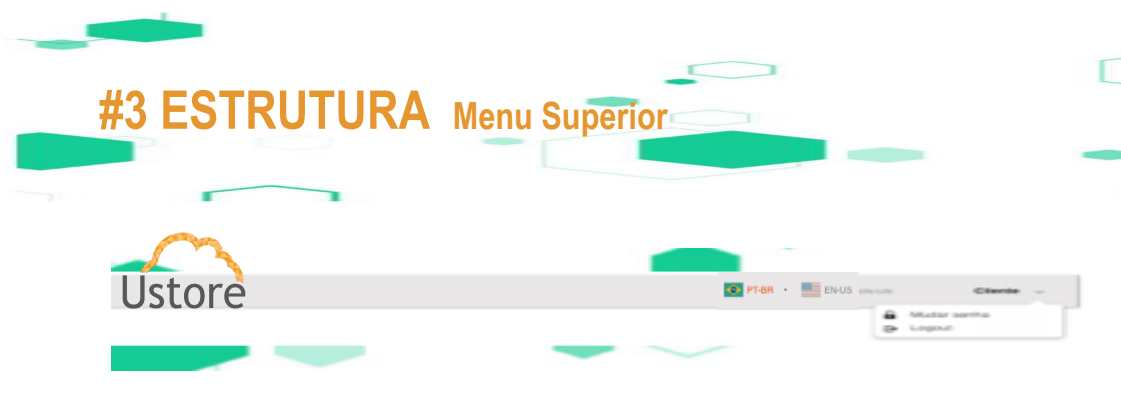

O sistema também possui a opção de alterar o idioma entre português ou inglês.

## 🗅 Idioma

- Para alternar, clicar em cima da bandeira respectiva ao idioma desejado
- Português

## 🗅 Inglês

Na barra superior do sistema é possível encontrar o nome do usuário logado e o tipo de perfil que está logado (ex: [Nome do usuário] -[Tipo de perfil logado] ), com opções de mudar senha e logout.

- Usuário logado
- Mudar senha
- Logout (volta para a tela de login)

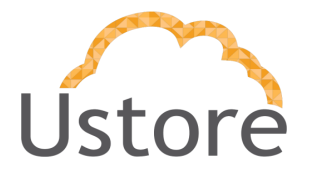

Para alterar a senha atual posicione o mouse sobre a opção "Mudar senha" no menu indicado.

CE PLAN - ENUS - CHARGE -

Após isso, será exibido um dialog para informar a senha atual, a nova e em seguida confirmar a mesma

- A nova senha deve obedecer a regra de criação de senha: Obrigatório com restrições:
  - Caracteres maiúsculos (A-Z)
  - Caracteres minúsculos (a-z)
  - Mínimo 8 caracteres (0-9)
  - Caracteres especiais, não-alfabéticos (!, \$, #, %, @...)
  - Sem espaço
- Confirmar nova senha.

#4 ALTERAR SENHA

| Após a alteração, você precisa | rà realizar o login com a nova | senha.   |  |
|--------------------------------|--------------------------------|----------|--|
| Serha antiga                   |                                |          |  |
| Digite sua seriha antiga       |                                |          |  |
| Nova senha                     |                                |          |  |
| Digite sua nova senha          |                                | 0        |  |
| Confirmar senha                |                                |          |  |
| Digite novamente sua nova sent | a                              |          |  |
|                                | Cancelar                       | onfirmar |  |
|                                |                                | ~        |  |

## #5 PAINEL CENTRAL Dashboard

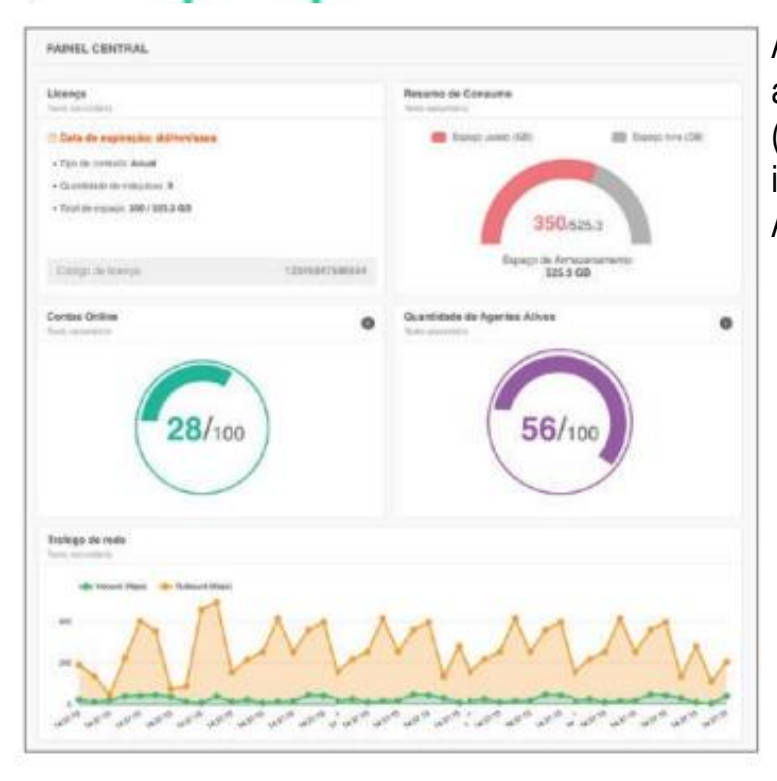

Após o processo de Autenticação, o usuário é direcionado para a tela principal da aplicação (Dashboard). Esta tela, além da estrutura geral de todas as telas (menu lateral fixo e barra superiror), possui gráficos que indicam cinco informações: Licença, Resumo de Consumo, Contas Online, Quantidade de Agentes Ativos e Tráfego de redes.

- Licença: possui os dados da sua licença, como o tipo de contrato, quantidade de máquinas, total de espaço, data de expiração e o código da licença (que pode mostrar o código em números ou que pode se mostrar Pendente, caso não tenha sido liberada ainda);
- Resumo de Consumo: onde mostra o espaço total livre e o usado;
- Contas online: indica a quantidade de contas existentes e as que estão online. Ao clicar no ícone de detalhes + para o detalhamento de contas online;
- Quantidade de Agentes Ativos: indica a quantidade de Agentes existentes e os que estão ativos. Ao clicar no ícone de detalhes + segue para a o detalhamento de Agentes;
- Tráfego de rede: possui um gráfico indicando os dados.

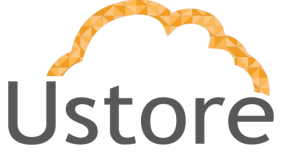

| _ |                            |
|---|----------------------------|
|   | #5 PAINEL CENTRAL Detalhes |
|   |                            |
|   |                            |

1

| Poner Central + Detailles Conta Online |               |                |
|----------------------------------------|---------------|----------------|
| Name                                   | Experie seate |                |
| 1.14                                   |               | 180.2,129,139. |
| 1004                                   | -             | 199-2120-120   |
| tone                                   | 34            | 181.2 121.08   |
| NW.                                    |               | 180.2125.139   |
| 1014                                   |               | 105.2 (20.128) |
| 1078                                   |               | 100-2 120-130  |
|                                        |               | 106.2 125.125  |

 Detalhes Conta Online: detalhamento referente as contas online do perfil logado;

|                                            |               |              | 13              |
|--------------------------------------------|---------------|--------------|-----------------|
|                                            |               |              |                 |
| C >                                        | 1             | 1            |                 |
| Particl Central + Detailhes Agentes Atlves |               |              | Q,              |
| -                                          | Express Total | Engrape from | Experior matter |
| 576                                        | 5.60          |              |                 |
| 1078                                       | 1.08          | 100          | -               |
|                                            | 6-00          | 100          |                 |
| 374                                        | 5.58          |              |                 |
| 303                                        | 1-50          |              |                 |
| 2028                                       | 5.08          | 100          |                 |
| 1010                                       | 5.58          | 100          |                 |

 Detalhes Agentes Ativos: detalhamento referente aos agentes que foram ativados com a licença;

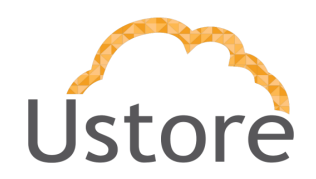

copyright USTORE

L J

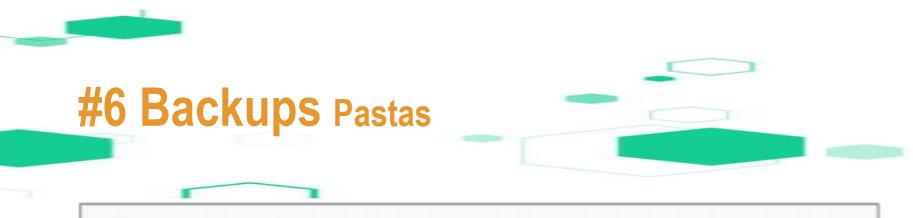

| PASTAS  |                       |             | (     |
|---------|-----------------------|-------------|-------|
| Nome    | Modificado            | Status      | Aptes |
| Pasta 1 | 06/01/2018 - 13:36:45 | Concluido   | 0 0   |
| Pasta 2 | 10/12/2017 - 09:47:43 | Aguantianto | 00    |
| Pasta 3 | 02/12/2017 - 12:56-45 | Concluido   | é (2) |
| Pasta 4 | 24/11/2017 - 08:35:45 | Concluido   | • 0   |

| Agendar um Backup      | т |
|------------------------|---|
| Horário de Agendamento |   |
| (                      |   |
| Dias da semana         |   |
|                        |   |

| Selecione  | \$ |
|------------|----|
| Agente 1   |    |
| Agente 2   |    |
| Agente 3   |    |
| - agerne o |    |

No menu *Backups > Pastas* é possível visualizar as pastas existentes dentro do Agen selecionado no filtro. Assim como agendar ou iniciar backups de arquivos ou pastas.

O filtro lista os agentes existentes e mostra na listagem os arquivos e pastas do agente selecionado.

 Iniciar backup: para poder iniciar um backup é necessário já ter sincronizado o Agente com a licença e as pastas.

 Agendar backup: para agendar um backup um dialog será ativado para informações como horários e dias das semana deseja que o backup ocorra. Os dias selecionados apresentam-se em laranja e os que não estão selecionados apresentam-se cinza claro.

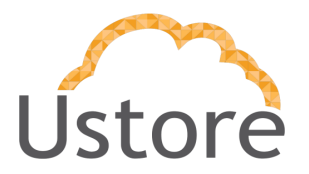

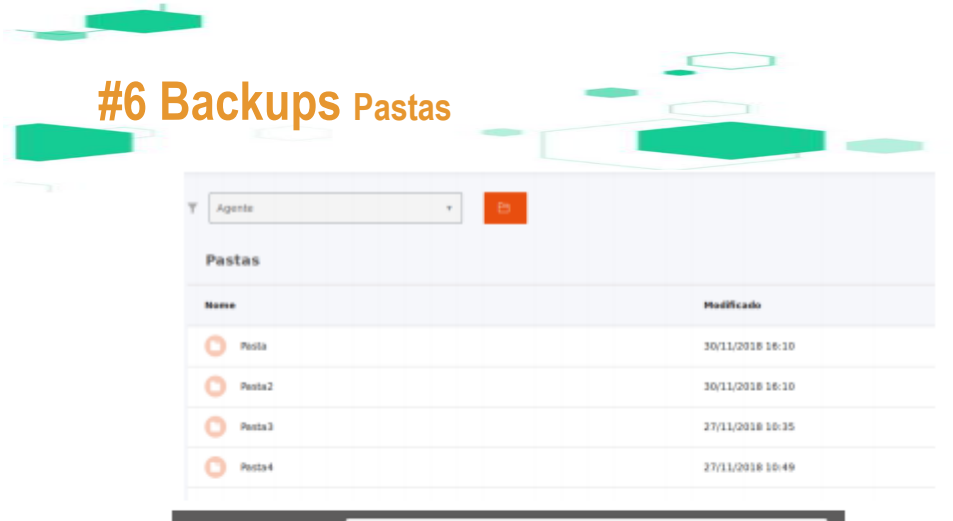

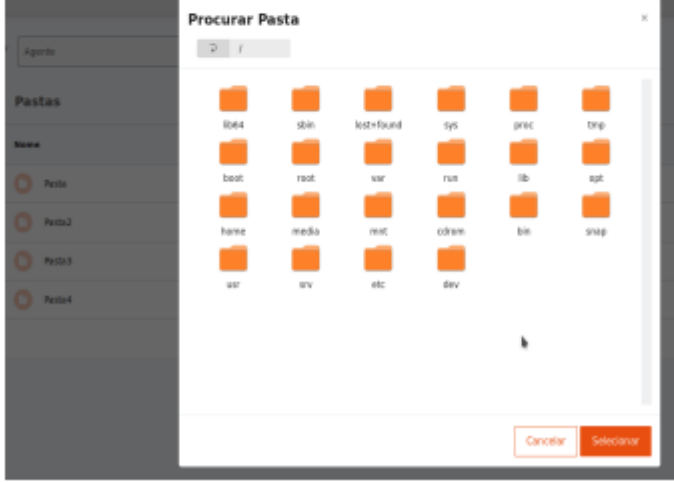

No menu *Backups > Pastas* também é possível sincronizar novas pastas existentes com seu Agente selecionado no filtro. Assim na próxima atualização será adicionada a pasta selecionada.

- Iniciar backup: O backup será inicializado na próxima atualização do sistema(que ocorre a cada 1 minuto).
- Navegar entre as pastas: Ao clicar no botão laranja abrirá um modal com as pastas do seu computador.

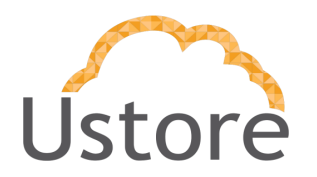

| CRUPS Agendamentos |                       |            |           |
|--------------------|-----------------------|------------|-----------|
|                    |                       |            |           |
| Selecione          |                       |            |           |
| Agente 1           |                       |            | 0 💼       |
| A Agente 2         |                       |            | ~ •       |
| Agente 3           | Horário               | Frequência | Status    |
|                    | 08/01/2018 - 13:35:45 | Semanal    | Concluido |
| Pasta 2            | 10/12/2017 - 09:47:43 | Única      | Falha     |
| D Pasta 3          | 02/12/2017 - 12:55:45 | Semanal    | Concluido |
| Pasta 4            | 24/11/2017 - 08:35:45 | Única      | Falha     |

No menu Backups > Agendamentos é onde você pode visualizar o status dos backups efetuados, sendo eles concluído, com falha ou aguardando.

Em caso de falha, volte para o submenu Pastas para tentar um novo backup ou agendamento.

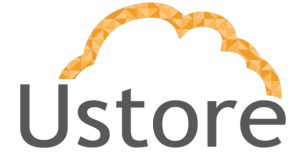

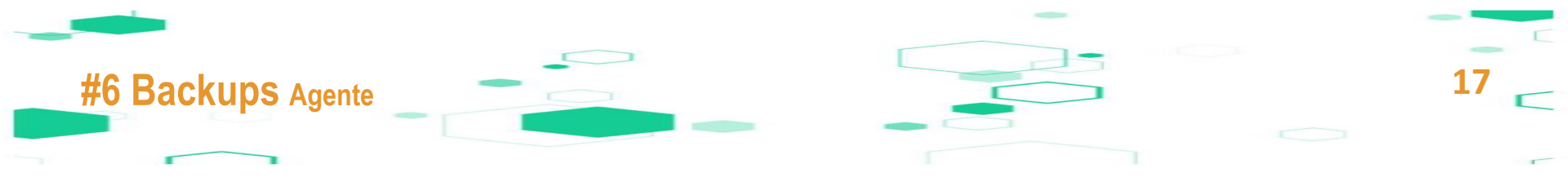

| Agente | •       |           |                |                               |
|--------|---------|-----------|----------------|-------------------------------|
| Início |         |           |                |                               |
|        | Nome    | Tamanho   | Nome do agente | Ações                         |
|        | Pesta 1 | 569.99 MB | Agente         |                               |
|        | Pesta 2 | 400.23 MB | Agente         |                               |
|        | Pasta 3 | 0.00 B    | Agente         |                               |
|        |         |           |                | ltens por págine 10 👻 1-3/3 🔇 |

No menu *Backups > Agente* é onde você pode navegar entre as pastas e vizualizar os arquivos que estão em nosso servidor, desde que já possua um agente.

Caso você não possua agente, nada aparecerá.

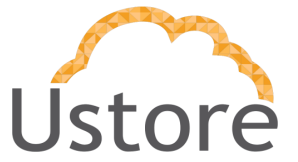

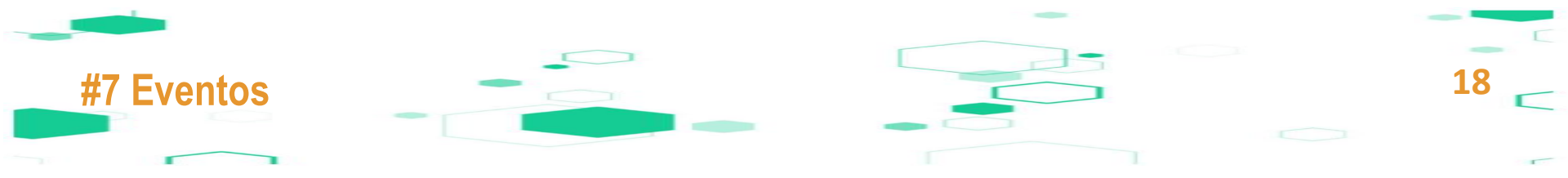

No Eventos pode-se visualizar o log do sistema das ações do usuário logado. Os status dos logs podem ser "Sucesso", "Erro", "Aviso" e "Informativo".

| EVENT | ros     |                              |                     |         | Q |
|-------|---------|------------------------------|---------------------|---------|---|
| ID    | Status  | Descrição                    | Data                | Usuário |   |
| 1     | Sucesso | Conta [Safelatina1] alterada | 07/06/2018 14:35:25 | client1 |   |
| 13    | Erro    | Backup não concluído         | 05/06/2018 14:35:25 | rev1    |   |
| 20    | Sucesso | Backup concluido             | 05/06/2018 14:35:25 | dist1   |   |
| 22    | Erro    | Conta [Safelatina4] alterada | 04/06/2018 14:35:25 | safe1   |   |
| 23    | Sucesso | Conta [Safelatina5] alterada | 02/06/2018 14:35:25 | client2 |   |
| 29    | Aviso   | Backup concluido             | 01/06/2018 14:35:25 | rev2    |   |
| 30    | Aviso   | Conta [Safelatina7] alterada | 01/06/2018 14:35:25 | dist2   |   |
|       |         |                              |                     |         |   |

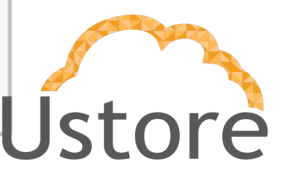

| mm/assa 😆 | Carregar faturamento |              |                |              |
|-----------|----------------------|--------------|----------------|--------------|
| CONSUMO   |                      |              |                | 🛓 Baixar CSV |
| Nome      | Espaço Usado         | Total Upload | Total Download | Més Corrente |
| Nome 1    | 0.00 GB              | 0.00 GB      | 0.00 GB        | ABRIL/2018   |
| Nome 2    | 0.00 GB              | 0.00 GB      | 0.00 GB        | ABRIL/2018   |
| Nome 3    | 0.00 GB              | 0.00 GB      | 0.00 GB        | ABRIL/2018   |
| iome 4    | 0.00 GB              | 0.00 GB      | 0.00 GB        | ABRIL/2018   |
| Vome 5    | 0.00 GB              | 0.00 GB      | 0.00 GB        | ABRIL/2018   |
| Nome 6    | 0.00 G8              | 0.00 GB      | 0.00 GB        | ABRIL/2018   |
| Nome 7    | 0.00 GB              | 0.00 GB      | 0.00 GB        | ABRIL/2018   |
|           |                      |              |                |              |

Consumo: consumo de dados feita pelo usuário;

 Baixar CSV: permite que seja efetuado o download em CSV das informações presentes na listagem (por filtro ou não);

Filtro do período: é possível filtrar por mês e ano;

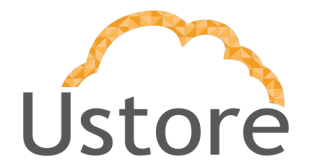

19

copyright USTORE

**#8 Consumo** 

Esta seção descreve todas as informações das contas desde a criação, remoção, visualização até alteração. Na listagem de contas existentes, na última coluna tem a opção de *ativar* ou *desativar* uma conta. Ao clicar duas vezes no item, ele abre a visualização/edição, onde é possivel visualizar o formulário do cadastro já preenchido e ou editar os campos (todos editáveis menos o campo "*Tipo*").

| ONTAS  |       | 0.0                           | Cedestr   |
|--------|-------|-------------------------------|-----------|
| Nome   | Login | Contato                       | Ações     |
| Nome 1 | Login | nome sobrenome illremail.com  | Ativar    |
| Nome 2 | Login | nome.sobrenome@email.com      | Desatives |
| Nome 3 | Login | nome, sobrehome ill'email.com | Alixat    |
| Nome 4 | Login | nome.sobrenome@email.com      | Desativat |
| Nome 5 | Logan | nome.scbrenome@email.com      | Desativa  |
| Nome 6 | Login | nome.sobrenome@email.com      | Desativa  |
| Nome 7 | Login | nome sobrenome/hemail.com     | Depativor |

Ao selecionar um ou mais itens o botão de deletar item (localizado acima da listagem) é ativado, permitindo que seja excluída uma ou várias contas de uma vez.

Caso a exclusão seja solicitada, aparecerá um modal confirmando a exclusão de tal conta; **Obs:** Contas de perfil Safelatina não podem ser excluídas

Ao excluir o arquivo aparecerá um dialog de confirmação com o nome da(s) conta(s) que foi(ram) excluída(s);

Ativar: assim que uma conta é criada a mesma estará bloqueada e poderá ser desbloqueada em ações no botão Ativar;

 Desativar: somente em contas já ativadas;

• cadastrar: criar uma nova conta UStore

**#9 Contas** 

Ao clicar no botão de cadastro é possível visualizar uma nova tela com um formulário onde se cadastra uma nova conta. Para isso é necessário termos as seguintes informações: nome completo, e-mail, login, senha, tipo do usuário (sendo este não editável pois o perfil Cliente só possui o tipo administrador, que já estará selecionado automaticamente).

| Remaining and      |                    |   |               |
|--------------------|--------------------|---|---------------|
| E-mill.            | -                  |   |               |
| Logiets            |                    |   |               |
| Serra':            |                    |   |               |
| Confirmer sector's |                    |   |               |
|                    | terts has seen and |   |               |
| Tps:               | Antoineratur       | 1 |               |
|                    |                    |   |               |
|                    |                    |   | Careful       |
|                    |                    |   | Caretain Lawa |

Senha forte, muito bem!

**#9 Contas** Cadastrar

Senha: pode possuir 3 estados identificaveis por texto e por cor, o de Senha fraca, Senha média e Senha forte. Só será aprovada a senha que for forte, senhas médias e fracas não permitem a criação da conta.

 Tooltip: com a descrição da regra da senha; aparece ao passar o mouse por cima

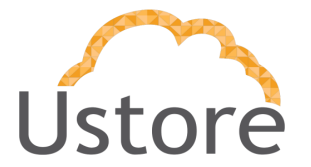

| #10 Relatórios Acessos |  |
|------------------------|--|
|                        |  |
|                        |  |

| - Baster på | 0         | Contrar par 🔹         |                       |              |                |
|-------------|-----------|-----------------------|-----------------------|--------------|----------------|
| RELATÓRIO   | DE ACESSO |                       |                       |              | 0              |
| Login       | Norm      | Date de legin         | Data de logout        | Total upload | Total download |
| admin       | 20110     | 09542016-195238       | 09/04/01/8 - 18:50:09 | 0.0.08       | 0.0.68         |
| adress      | ates      | 08042019 - 195239     | 09040018 - 1952/39    | 0.0 08       | 0.0 58         |
| admin       | advise    | 000042029-1010228     | 00/04/2016 - 19 52:30 | 0.0 GH       | 0.0 GB         |
| adres       | ame       | 00/04/2018 - 18:52/38 | 198042018 - 19.52.28  | 10.08        | 0.1 68         |
| adries      | 1000      | 09/04/2018 - 19:52:58 | 09040218 - 193239     | 0.0 08       | 0.0.08         |
| atrin       | 2010      | 09042018 - 195220     | (9040010-1952:00      | 0.0 08       | 0.0.08         |
| atrin       | adme      | 19854-018 - 18 52 38  | 04042010-10-02100     | -8.0 GH      | 0.004          |

| Second per a                                                         | Bourgersens .                         | Driante par d | • 11 | Trinophi 4   |
|----------------------------------------------------------------------|---------------------------------------|---------------|------|--------------|
| Logm                                                                 |                                       |               |      | Cresconte    |
| Nome                                                                 | Armania Viena Kouta                   |               |      | Decreacertie |
| Data de login<br>Data de logicut<br>Total upiticat<br>Total downland | Anseda Mendes<br>Armando Carlos Silve |               |      |              |

A listagem mostra as informações, tanto dos usuários quantos dos agentes. Pode-se visualizar o login e nome de cada conta, a data do último login e do útimo logout, total de upload e download.

É possível filtrar os valores da lista através dos *Controles de Relatórios* encontrados no topo da página e também é possível imprimir e/ou exportar o relatório para PDF.

- Os relatórios possuem tipos de filtros de controle que limitam a busca, podendo delimitar informações na hora de emitir um relatório;
- Os campos de filtros podem crescer de acordo com a opção selecionada;

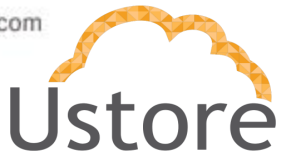

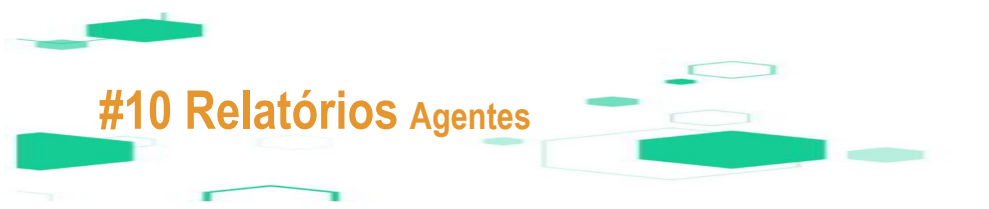

| Controls d | e relaciónio    |      |               |                      |        |       |                    |                  |
|------------|-----------------|------|---------------|----------------------|--------|-------|--------------------|------------------|
| Baters     | ×               | 3 01 | encer :       | +                    |        |       |                    |                  |
| RELATÓR    | IO DE AGENT     | ES   |               |                      |        |       | e                  | Imprimie         |
| Aperton 1  | Bapaço<br>seado | Cate | Cota<br>usada | Total de<br>arguivés | Tpe    | Batus | Offices<br>Actesso | Temper<br>online |
| neçî       | 2.85.9/8        | 5 GB | E4            | 30                   | incal. | Abro  | 29405/2016 15:32   | -10 m            |
| teen       | 67,4 KD         | 5 68 | 85            |                      | local  | Ative | 28/05/2018 12:22   | -1.04            |
| Color      | 08              | 5 GB | 17%           | 0                    | Recall | Alive | 27/06/2018 15:32   | ~2 dia           |
| tage -     | 0.8             | 9.08 | m.            | 1.0                  | incer  | Atten | 26/05/2018 15:32   | ~ð die           |
| dan.       | 0.0.            | 8-68 | 1%            |                      | iocal  | Also  | 25/05/2018 15:32   | -1.04            |
| nagt       | 0.0             | 5 68 |               | 10                   | local  | Abro  | 241052018 10:32    | -0 die           |
| nág? :     | 0.0             | 5.08 | 2%            | 20                   | local  | Ativo | 25/05/2018 15:02   | -6.64            |

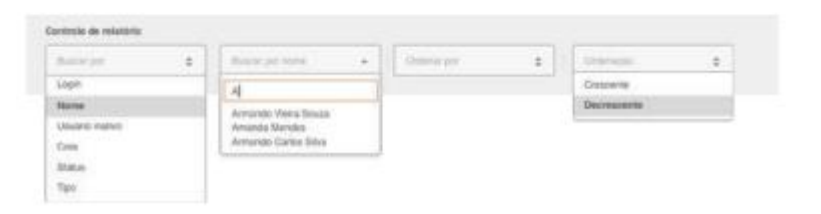

Possui as informações de cada Agente. A lista possui algumas colunas onde os valores são calculados, são elas: Agentes, espaço usado, cota, cota usada, total de arquivos, tipo, status, último acesso e tempo online.

É possível filtrar os valores da lista através dos *Controles de Relatórios* encontrados no topo da página e também é possível imprimir e/ou exportar o relatório para PDF.

- Os relatórios possuem tipos de filtros de controle que limitam a busca, podendo delimitar informações na hora de emitir um relatório;
- Os campos de filtros pode crescer de acordo com a opção seleciona;

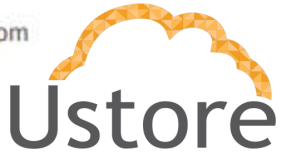

## #10 Relatórios Auditoria de Arquivos

| Buscar por      | e Orden          |                       |          |          |
|-----------------|------------------|-----------------------|----------|----------|
| RELATÓRIO AUDI  | TORIA DE ARQUIVO | s                     |          | C Inprim |
| Nome do arquivo | Login            | Data de Operação      | Operação | Acesso   |
| some            | admin1           | 2016-04-05 16:00-45-0 | backup   | PREVADO  |
| same            | admint           | 2018-04-05 18:03-45:0 | backup   | PRIMOD   |
| some            | admin2           | 2018-04-05 16:03:45:0 | backup   | PRIVADO  |
| some            | admin2           | 2016-04-05 16:02.45.0 | traih    | PRIVADO  |
| tome            | admin2           | 2018-04-05 16:03-45:0 | backup   | PRIVADO  |
| ione            | admin2           | 2018-04-05 16:02 45:0 | backup   | PRIMOO   |
| ome             | Eventa           | 2018-04-05 16:03-45-0 | backup   | PRIVADO  |

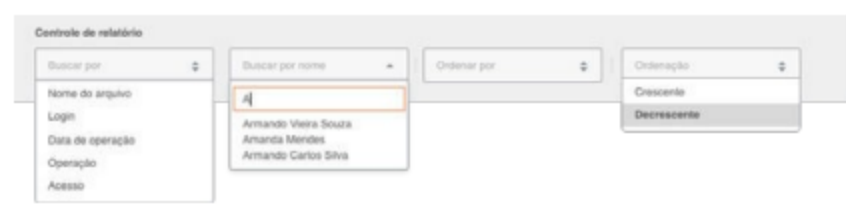

Este relatório mostra, basicamente, um histórico de operações realizadas nos arquivos dos agentes e administradores, qual foi o último usuário que acessou determinado arquivo, que operação ele realizou (backup, download, etc), entre outras informações.

É possível filtrar os valores da lista através dos *Controles de Relatórios* encontrados no topo da página e também é possível imprimir e/ou exportar o relatório para PDF.

- Os relatórios possuem tipos de filtros de controle que limitam a busca, podendo delimitar informações na hora de emitir um relatório;
- Os campos de filtros pode crescer de acordo com a opção seleciona;

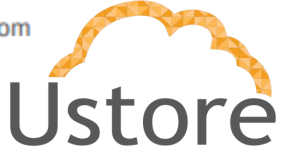

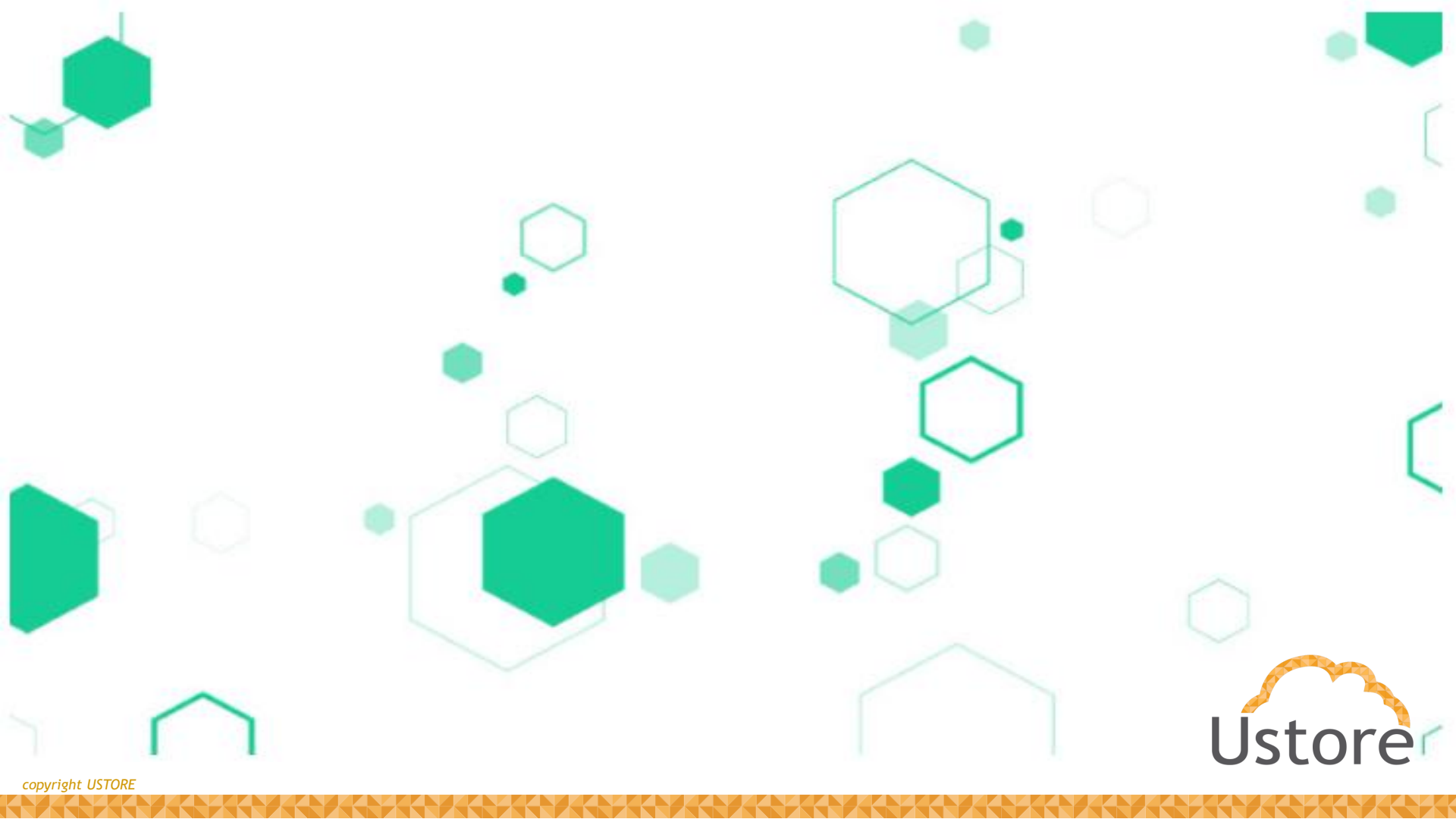